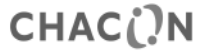

### Referencia del modelo: 54311

## Termostato ambiental electrónico programable

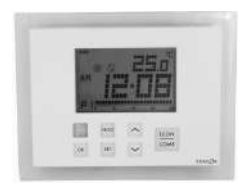

## Manual de instalación y funcionamiento

www.chacon.be

hotline@chacon.be

# Índice

| 1. Introducción                                             | 3 |
|-------------------------------------------------------------|---|
| 2. Características técnicas                                 | 6 |
| 2.1. Sistema de calefacción                                 | 6 |
| 2.1.1. Modulación por anchura de impulsos (PWM)             | 6 |
| 2.1.2. Reducción de la temperatura                          | 6 |
| 2.1.3. Protección contra heladas                            | 7 |
| 2.2 Función de refrigeración                                | 7 |
| 3. Indicadores de la pantalla                               | 8 |
| 4. Funcionamiento de la calefacción y la refrigeración      | 2 |
| 4.1. Funcionamiento de la calefacción                       | 2 |
| 4.2. Funcionamiento de la refrigeración 1                   | 2 |
| 5. Programación                                             | 3 |
| 5.1. Ajuste del día y la hora1                              | 3 |
| 5.2. Ajuste del programa                                    | 3 |
| 5.3. Comprobación y ajuste de la temperatura de referencia1 | 6 |
| 5.4. Anulación del programa                                 | 8 |
| 5.4.1. Anulación temporal del programa1                     | 8 |
| 5.4.2. Anulación del programa permanente o temporizada1     | 9 |
| 6. Instalación                                              | 1 |
| 7. Ajustes básicos                                          | 2 |
| 8. Especificaciones                                         | 4 |

## 1. Introducción

#### Botones

El termostato inalámbrico tiene ocho botones: COMF/ECON (Confort / Económico), **^, v**, PROG (Programar), OK (Aceptar), SET (Establecer), y RESET (Reiniciar).

| Botones   | Funciones                                                              |  |
|-----------|------------------------------------------------------------------------|--|
| COMF/ECON | Seleccionar la temperatura de referencia para los programas Confort,   |  |
|           | Económico y Desescarchar                                               |  |
| ∧y∨       | Ajustar la temperatura de referencia deseada                           |  |
| PROG      | Cancelar la anulación del programa / Seleccionar el programa en el     |  |
|           | modo de ajuste                                                         |  |
| OK        | Volver al modo normal                                                  |  |
| Botón     | Activar la función de reducción de la temperatura en el sistema de     |  |
|           | calefacción / Pasar al modo de desactivación en el sistema de          |  |
|           | refrigeración                                                          |  |
| SET       | Acceder a los modos de ajuste / Cambiar el día del programa en el      |  |
|           | modo de ajuste del programa                                            |  |
| RESET     | Reiniciar el termostato para que vuelva al estado predeterminado (este |  |
|           | botón se encuentra en la placa de circuito impreso)                    |  |

#### Reiniciar

Si acciona este botón, el termostato inalámbrico se reiniciará por completo. Se reiniciará parcialmente después del encendido.

#### Predeterminación del programa Confort, Económico y Reducción de la temperatura:

Si el sistema se encuentra en la opción de calefacción: Confort: 21 °C (70 °F) Económico: 19 °C (66 °F) Reducción de la temperatura: = Econ. -3 °C (6 °F) = 16 °C (60 °F)

Si el sistema se encuentra en la opción de refrigeración: Confort: 24 °C (75 °F) Económico: 27 °C (81 °F)

| Función                   | Reinicio total                         | Reinicio parcial     |
|---------------------------|----------------------------------------|----------------------|
| Modo de funcionamiento    | Modo normal                            |                      |
| Intervalo de temperatura  | Depende de la opción elegida           |                      |
| Temperatura ambiente      | La temperatura ambiente actual         |                      |
| Temperatura de referencia | Según el tiempo y el programa actuales |                      |
| Predeterminación de la    | Predeterminado                         | Recuperado de EEPROM |
| temperatura de referencia |                                        |                      |
| Reloj                     | 00:00                                  | Recuperado de EEPROM |

| Día                                                                         | Lunes                                                           | Recuperado de EEPROM         |  |
|-----------------------------------------------------------------------------|-----------------------------------------------------------------|------------------------------|--|
| Día del programa                                                            | 5-2 o 7 días, según la opción del día del programa              |                              |  |
| Perfil del programa                                                         | Reinicio como predeterminado                                    | Recuperado de EEPROM         |  |
|                                                                             | (véase 5.1.3)                                                   | -                            |  |
| Programa                                                                    | Todos los días se reinician en el                               | Recuperado de EEPROM         |  |
|                                                                             | programa 1                                                      |                              |  |
| Anulación del programa                                                      | Todo borrado                                                    |                              |  |
| Sistema                                                                     | El modo de calefacción o refrigeración depende de la opción del |                              |  |
|                                                                             | sistema                                                         |                              |  |
| Modo de control El control de encendido, apagado o PWM depende de la opción |                                                                 | PWM depende de la opción del |  |
|                                                                             | modo de control                                                 |                              |  |
| Variación                                                                   | La variación depende de la opción de variación elegida          |                              |  |
| Indicador de batería baja                                                   | Borrado, debe reponerse en cuatro segundos                      |                              |  |
| Retroiluminacion de la pantalla                                             | a Apagada                                                       |                              |  |
| LCD                                                                         |                                                                 |                              |  |
| Temporizador de protección de                                               | Reinicio                                                        |                              |  |
| ciclo corto                                                                 |                                                                 |                              |  |
| Indicador de pérdida de                                                     | Reinicio                                                        |                              |  |
| potencia                                                                    |                                                                 |                              |  |
| Código de identificación                                                    | Reiniciado a 0                                                  | Recuperado de EEPROM         |  |
| Estado de salida                                                            | Desactivado: se envía un mensaje de desactivación               |                              |  |

### 2. Características técnicas

### 2.1. Sistema de calefacción

#### 2.1.1. Modulación por anchura de impulsos (PWM)

Este termostato inalámbrico incorpora el control de modulación por anchura de impulsos, que permite que la temperatura de referencia pueda mantenerse de manera precisa y cómoda. En el caso de calefacción por suelo radiante, la duración de la apertura de la válvula del accionador se regula mediante la comparación continua de la temperatura de referencia y la actual. De este modo, la temperatura ambiente iguala a la temperatura de referencia con la mínima desviación de temperatura. Por tanto, la temperatura ambiente se mantiene constante gracias al control PMW. Si el termostato se utiliza con un radiador o un sistema de calefacción por convector, se podría desactivar la PWM si fuera necesario.

#### 2.1.2. Reducción de la temperatura

El termostato inalámbrico incorpora la función de reducción de la temperatura. Al activar el botón de reducción de la temperatura, la temperatura de referencia será 3 °C o 6 °F menor que la temperatura de referencia del modo Económico. Por ejemplo, si la temperatura de referencia en el modo Económico es de 22 °C, la temperatura se reducirá a 19 °C. Pulse el botón impara pasar de la temperatura de referencia normal a la función de reducción de la temperatura; el icono () parpadeará y se moverá para indicar que la función de reducción de la temperatura está activada.

#### 2.1.3. Protección contra heladas

El termostato puede incluir protección contra heladas. Al activar esta función, la temperatura de referencia pasa a ser de 5 °C (41 °F).

Para activar la protección contra heladas, mantenga pulsados los botones COMF/ECON durante 1,5 segundos. Si el icono de protección contra heladas está animado, significa que la función de protección contra heladas también está activada.

### 2.2 Función de refrigeración

El termostato inalámbrico incluye la opción de utilizar el dispositivo en un sistema de refrigeración. En este caso, ponga el interruptor «Heat / Cool» (Calefacción / Refrigeración) en la posición de encendido para activar la refrigeración. En la refrigeración, la PWM de desactiva automáticamente.

Pulse el botón para pasar del modo de desactivación al funcionamiento normal. Si el icono del modo de refrigeración está animado, se ha establecido el modo de desactivación.

### 3. Indicadores de la pantalla

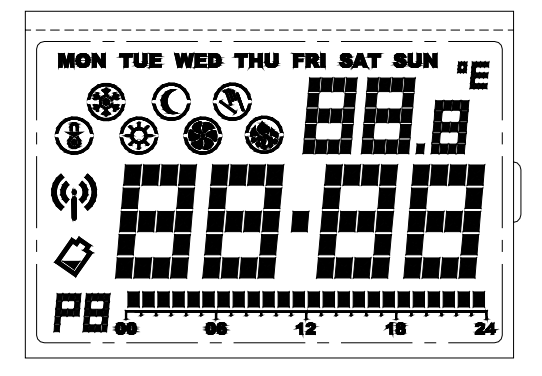

| Indicadores LCD                | Función                                                     |
|--------------------------------|-------------------------------------------------------------|
| Indicador del día de la semana | Muestra el día de la semana                                 |
| won the way the parace         |                                                             |
| Reloj                          | Muestra el reloj, con la hora y otra información            |
| 88-88                          |                                                             |
| Temperatura                    | Muestra la temperatura ambiente, la temperatura de          |
| 88.8                           | referencia y otra información                               |
| Indicador de la unidad de      | «°C» para grados Celsius / «°F» para grados Fahrenheit      |
| temperatura                    |                                                             |
| "E                             |                                                             |
| Indicador del programa         | Indica el programa en el que está funcionando el termostato |
| PEL                            | y sus ajustes                                               |
| Indicador del programa         | Indica que la temperatura de referencia actual es la del    |
| Confort                        | programa Confort                                            |
| <b>\$</b>                      |                                                             |
| Indicador del programa         | Indica que la temperatura de referencia actual es la del    |

| Económico                   | programa Económico                                                                                            |
|-----------------------------|----------------------------------------------------------------------------------------------------|
| C                           |                                                                                                    |
| Indicador del programa      | Indica que la temperatura de referencia actual es la del                                                      |
| Desescarchar                | programa Desescarchar                                                                                         |
|                             |                                                                                                    |
| Indicador del programa de   | Indica que la temperatura de referencia actual es la del                                                      |
| reducción de la temperatura | programa de reducción de temperatura                                                                          |
|                             |                                                                                                    |
| Indicador del modo de       | Indica que el termostato está funcionando en el modo de                                                       |
| calefacción                 | calefacción                                                                                                   |
|                             |                                                                                                    |
| Indicador del modo de       | Indica que está funcionando en el modo de refrigeración /                                                     |
| refrigeración               | La figura de un ventilador dando vueltas se animará si la                                                     |
|                             | refrigeración está activada / El círculo exterior y el punto<br>central parpadearán cuando esté en el modo de |
|                             | desactivación.                                                                                                |
| Indicador de anulación del  | Indica que el programa está anulado                                                                           |
| programa                    |                                                                                                    |

| 8                         |                                                    |
|---------------------------|----------------------------------------------------|
| Indicador de transmisión  | Indica que se está transmitiendo la señal de radio |
| Indicador de batería baja | Indica que la batería es baja                      |

## 4. Funcionamiento de la calefacción y la refrigeración

### 4.1. Funcionamiento de la calefacción

Cuando el sistema de calefacción esté controlado por el termostato, se mostrará el icono de

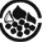

calefacción

refrigeración

La calefacción se activará cuando la temperatura ambiente sea inferior a la temperatura de referencia y el indicador de calefacción se animará.

El LED rojo de la unidad de alimentación remota se encenderá para indicar que el sistema de calefacción está activado.

### 4.2. Funcionamiento de la refrigeración

Cuando el sistema de refrigeración esté controlado por el termostato, se mostrará el icono de

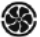

La refrigeración se activará cuando la temperatura ambiente sea superior a la temperatura de referencia y el indicador de refrigeración se animará.

El LED rojo de la unidad de alimentación remota se encenderá para indicar que el sistema de refrigeración está activado.

## 5. Programación

### 5.1. Ajuste del día y la hora

- En el modo normal, mantenga pulsado el botón <u>SET</u> durante cuatro segundos, hasta que aparezca en la pantalla el icono «C» («Clock», reloj en inglés).
- Suelte el botón <u>SET</u> para acceder al modo de ajuste del reloj. El reloj se quedará parado y el punto central no parpadeará.
- 3. Cuando los dígitos de la hora parpadeen, pulse  $\land$  o  $\checkmark$  para ajustar la hora.
- Pulse SET para pasar a los minutos. Pulse ∧ o ∨ para ajustar los minutos.
- 5. Pulse SET para cambiar al día. Pulse  $\land$  o  $\checkmark$  para ajustar el día.
- Pulse de nuevo <u>SET</u> para guardar los cambios y salir. Si no pulsa ningún botón, volverá a la pantalla principal después de quince segundos.

Pulse OK en cualquier momento o espere 15 segundos para volver al modo normal.

## 5.2. Ajuste del programa

Existen 9 programas en total.

- 1. En el modo normal, mantenga pulsado el botón <u>SET</u> durante 7 segundos, hasta que aparezca en la pantalla el <u>icon</u>o «P» («Program», programa en inglés).
- 2. Suelte el botón SET para acceder al modo de ajuste del programa.
- 3. Pulse SET para seleccionar el día que va a programar.

Si la opción del día del programa está establecida en «5-2», podrá elegir entre «MON-FRI» (lunes-viernes), «SAT-SUN» (sábado-domingo) y «MON-SUN» (lunes-domingo). Los datos del programa mostrados en pantalla cambiarán en consecuencia.

- 4. Pulse PROG para cambiar el programa. Los programas están numerados del 1 al 9.
- 5. Para cambiar de programa, pulse ^ o v y el cursor se moverá. Los indicadores del modo de temperatura y del tiempo cambiarán en consecuencia. El punto negro comenzará a parpadear y se mostrará la hora del programa actual.
- Pulse COMF/ECON para cambiar el modo de temperatura entre Confort y Económico. El indicador del modo de temperatura cambiará en consecuencia.
- El ejemplo que se encuentra a continuación muestra el programa 4 asignado al martes. El cursor se ha posicionado en las 18.00 h y el modo de temperatura de las 18.00 h es el del programa Confort.

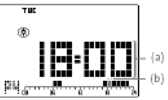

a) Representa la hora del programa actualb) Parpadea

- En el caso de grupos de días, la información del programa se borrará de la pantalla si los días no tienen el mismo programa.
- Este ejemplo muestra el grupo de días «MON-FRI» (lunes-viernes). Estos cinco días no tienen el mismo programa y, por tanto, la información del programa ya no aparece en la pantalla. En

esta pantalla, los botones  $\land$ ,  $\checkmark$  y COMF/ECON no responden. Si se pulsa PROG, el programa de todos los días se convertirá en el programa predeterminado (programa 1).

Pulse OK en cualquier momento o espere 15 segundos para volver al modo normal.

Nota: el punto negro indica que la hora seleccionada se corresponde con el programa Confort, a menos que esté seleccionado el programa Económico.

Los 9 programas están predeterminados, aunque también puede modificarlos el usuario. A continuación se indican las características de cada programa predeterminado.

| Número del programa                   | Perfil del programa                         |
|---------------------------------------|---------------------------------------------|
| Programa 1: confort total             | NACHARAN AN ANNA ANNA ANNA ANNA ANNA ANNA A |
| Programa 2: día de trabajo 1          |                                             |
| Programa 3: día de trabajo 3          |                                             |
| Programa 4: día de descanso 1         | <b>NUM NOCH MANNAN NUM NUM</b>              |
| Programa 5: día de descanso 2         | NAKANANANANANANANANANANANANA<br>+++++++++++ |
| Programa 6: medio día de trabajo<br>1 | <b>NA NKAKANA</b><br><b>**</b> ** 12 18 34  |

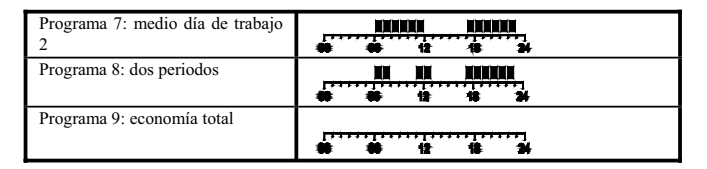

#### 5.3. Comprobación y ajuste de la temperatura de referencia

El icono del programa Confort es 🏵 y el del Económico es 🛈.

En el modo de funcionamiento normal, puede ajustar la temperatura de control.

- Mantenga pulsado el botón ∧ o ∨ durante menos de 2 segundos para visualizar la temperatura de referencia actual. El ejemplo muestra que la temperatura de referencia del programa Económico es de 19 °C. Suelte el botón para volver al modo normal.
- Siga pulsando el botón durante 2 segundos hasta que la temperatura de referencia parpadee para ajustar la temperatura de control.
- 3. Pulse ^ o v de nuevo para aumentar o disminuir la temperatura.
- 4. Mantenga pulsado el botón ∧ o ∨ para acceder al ajuste rápido.
- 5. Pulse <u>COMF/ECON</u> para cambiar entre la temperatura de referencia del programa Confort y Económico. El indicador del modo de temperatura cambiará en consecuencia.

- 6. En el modo de calefacción, si mantiene pulsado el botón COMF/ECON durante un segundo y medio, la temperatura de referencia cambiará a la del programa Desescarchar. La temperatura de referencia del programa Desescarchar es de 5 °C / 41 °F y no se puede modificar. La temperatura mostrada en la pantalla no parpadeará ni cambiará al pulsar ∧ o ∨. Esta opción solo sirve como comprobación.
- 7. En el modo de calefacción, si se ha activado anteriormente el modo de reducción de la temperatura, pulse para visualizar y ajustar la reducción de la temperatura. Si no se ha seleccionado el modo de reducción de la temperatura, el botón para visualizar y ajustar la reducción de la temperatura. Si no ses ha temperatura de referencia del modo de reducción de la temperatura, el botón formante estando 3 °C / 6 °F a la temperatura de referencia del programa Económico. No obstante, una vez creada, se mantiene independiente de la temperatura de referencia del programa Económico hasta que se vuelven a activar las funciones del modo de reducción de la temperatura. La temperatura de referencia del modo de reducción de la temperatura a la del programa Económico. Si pulsa en el modo de refrigeración, no ocurrirá nada.

Pulse OK en cualquier momento o espere 10 segundos para volver al modo normal.

Nota: la temperatura de control solo puede fijarse en el intervalo de 10 a 35 °C, en incrementos de 0,5 °C (de 45 a 95 °F, en incrementos de 1 °F).

En el modo de calefacción, la temperatura de referencia del programa Económico no puede ser superior a la del programa Confort. En el modo de refrigeración, ocurre lo contrario.

### 5.4. Anulación del programa

La anulación del programa es una función del modo normal que permite cambiar temporalmente el ajuste de referencia del programa. Existen tres tipo de anulación del programa. El indicador de anulación del programa parpadea cuando está activado.

#### 5.4.1. Anulación temporal del programa

- Pulse para pasar de la temperatura de referencia normal a la función de reducción de la temperatura en el modo de calefacción; pulse para pasar de la temperatura de referencia normal al modo de desactivación en el modo de refrigeración.
- 2. Pulse el botón COMF/ECON durante menos de 1,5 minutos para cambiar de la temperatura de referencia del programa Económico a la del programa Confort. Aparecerán el icono de anulación del programa Sy y la temperatura de referencia temporal.
- Vuelva a pulsar el botón durante 1,5 minutos para camibar la temperatura de referencia del programa de Desescarchar.
- 4. El indicador de anulación parpadeará y se seleccionará la anulación temporal del programa.

Nota: en el modo de refrigeración, los programas de reducción de la temperatura y de desescarche no están disponibles y, por tanto, la temperatura de referencia se mostrará como «-- -» o «--».

### 5.4.2. Anulación del programa permanente o temporizada

- En el modo normal, mantenga pulsado el botón <u>SET</u> durante menos de tres segundos, hasta que aparezca en la pantalla el icono «O» («Overrride», anulación en inglés).
- Se mostrará la temperatura de referencia actual y la hora de anulación. La hora de anulación parpadeará.

Si es la primera vez que se introduce una anulación (control del programa), se mostrará «00 h» y el indicador de anulación desaparecerá.

En el modo de desactivación del programa de refrigeración, la temperatura aparecerá como «-- -» o «--».

Si no es la primera vez que se introduce una anulación temporal, se mostrarán «-- -» y el indicador de anulación.

Si no es la primera vez que se introduce una anulación permanente o temporal, se mostrarán el tiempo restante o «9999» (anulación permanente) y el indicador de anulación.

Pulse  $\land$  o  $\checkmark$  para ajustar el periodo de anulación.

 Pulse PROG para cambiar inmediatamente la hora de anulación a «00 h» y volver al control del programa del termostato.

«h» significa hora y «d» significa día.

«9999» significa que la anulación es permanente.

«-- -» significa que la anulación es temporal.

 Pulse COMF/ECON para seleccionar la temperatura de referencia del programa Confort o Económico.

- Pulse para seleccionar el programa de reducción de la temperatura (modo de calefacción) o activar el modo de desactivación (modo de refrigeración).
- Mantenga pulsado el botón CONF/ECON durante 1,5 segundos para seleccionar la temperatura de referencia del programa de Desescarchar (solo en el modo de calefacción).
  Pulse OK en cualquier momento o espere 10 segundos para volver al modo normal.

### 6. Instalación

La instalación de este termostato electrónico debe ser efectuada únicamente por un ingeniero autorizado y cualificado que siga las instrucciones del esquema de conexiones. Es obligatorio instalarlo de acuerdo con la normativa del suministrador de electricidad. Solo es necesario instalar la unidad de control de la alimentación (unidad de alimentación remota).

Es necesario instalar la unidad de alimentación remota en un lugar adecuado para poder medir y regular con precisión la temperatura de la habitación. La unidad de alimentación remota debe situarse en una zona sin cortinas, muebles, etc. El termostato no se debe instalar demasiado cerca de una fuente de calor, como una estufa o una lámpara, o bajo la luz directa del sol. Tampoco debe colocarse en un lugar en el que esté expuesto a corrientes.

Atención: antes de abrir la carcasa de la unidad de alimentación remota es necesario desconectarla de su fuente de alimentación.

#### Montaje en pared

La tapa de la caja debe ser separado de la placa base antes de que el controlador está instalado. Siga los pasos a continuación:

- 1. Retire el tornillo del fondo de la vivienda.
- 2. Abra la carcasa tirando de la cubierta en la parte inferior.

3. Agujeros de montaje están situados en la tapa trasera. Marca su ubicación en lapared donde se instala el termostato. Taladre los agujeros e inserte los anclajes depared y atornille la placa base firmemente en la pared o el enchufe empotrado en la pared.

## 7. Ajustes básicos

#### Terminales

La unidad de control remoto tiene cinco terminales que se utilizan para conectarse a la fuente de alimentación y al dispositivo controlado.

| Terminal | Función             |
|----------|---------------------|
| COM      | Común               |
| NO       | Normalmente abierto |
| NC       | Normalmente cerrado |

#### Esquema de conexiones

Conecte los cables del sistema a los terminales de acuerdo con el siguiente esquema de conexiones.

- 1. Conecte el cable de 230 V CA Live al terminal «COM»
- 2. Conecte al dispositivo de calefacción / refrigeración al terminal "NO" e 230V CA Neutral.

3. Cierre la vivienda.

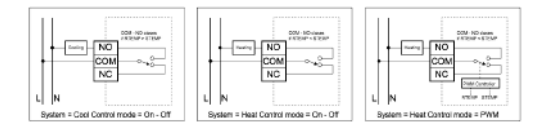

#### Switches

fault) Off

On

On

On

Off

On

| Switch  | Function          | OFF                      | On                     |
|---------|-------------------|--------------------------|------------------------|
| C/H     | Heat /cool system | Heat (Default)           | Cool                   |
| PWM     | Control mode      | On-off Control (Default) | PWM Control            |
| 7D/5-2D | Programming day   | 5-2 days (Default)       | 7 days                 |
| F/C     | Temperature Scale | Celsius (Default)        | Fahrenheit             |
| Switch  |                   | Control mode             |                        |
| SPAN2   | SPAN1             | On-Off Control           | PWM Control            |
| Off (D  | e- Off (Default)  | 0.50C/ 10F               | 1.00C/ 20F, 300seconds |

1.00C/20F

1.50C/ 30F

2.00C/40F

| ~ | ~ |
|---|---|
| ~ | 1 |
| ~ | 4 |

2.00C/ 40F, 300seconds

1.00C/ 20F, 300seconds

2.00C/ 40F, 300seconds

## 8. Especificaciones

| Dimensiones                                            | 135 (An.) × 105 (Al.) × 32 (Prof.) mm |
|--------------------------------------------------------|---------------------------------------|
| Materiales                                             | Policarbonato (PC)                    |
| Peso                                                   | 300 g                                 |
| Pilas del transmisor                                   | 2 pilas alcalinas AA de 1,5 V         |
| Fuente de alimentación de la unidad de                 | $\sim 230$ V CA / 50 Hz               |
| Potencia de salida de la unidad de alimentación remota | ~ 3(1) A / 230 V CA                   |
| Intervalo de control de la temperatura                 | De 10 °C a 35 °C                      |
| Variación del control de la temperatura                | 0,5 / 1 / 2 °C                        |
| Temperatura de funcionamiento                          | De 0 °C a 50 °C                       |
| Temperatura de almacenamiento                          | De –20 °C a 60 °C                     |